# Registration for Sports Courses

Get to know the Basics of how to enroll for the several Sports Courses the OvGU has to offer

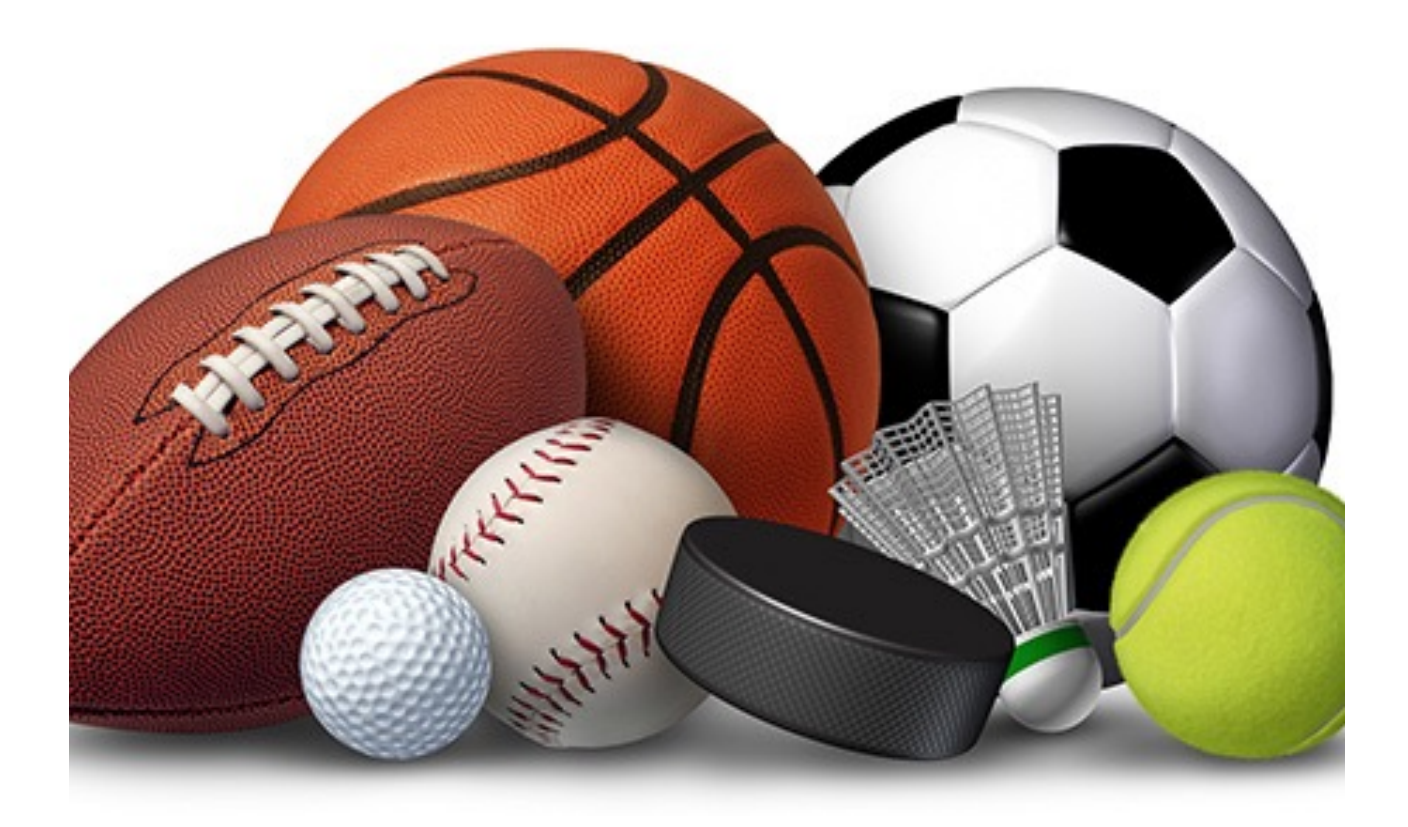

SIMP-SON

| How to get your SPOZ account                                                                     |  |
|--------------------------------------------------------------------------------------------------|--|
| Finding the offered sport courses, how and when                                                  |  |
| to enroll for them4                                                                              |  |
| Finding the offered courses4                                                                     |  |
| Getting all the data about your course (time, place, difficulty, price and when you can enroll)4 |  |

## How to get your SPOZ account

- 1. Visit <u>http://www.spoz.ovgu.de</u>
- 2. Click on Mein SPOZ on the top right side

| Login                  |
|------------------------|
| >Mein SPOZ             |
| >Hinweis zur Anmeldung |
| 2                      |

Hochschule

3. You get redirected to a new page where you either press "intern" or "Jetzt anmelden"

4. You are redirected to yet another site where you out of all the offered universities pick OvGu Magdeburg, you should be redirected to the normal University site where you log in.

| DFN-AAI-Basic                                                                           |                                            | Zentraler Anmeldedienst (Single Sign-On) der OVGU :: Shibboleth Identity Provider |                                                                           |  |  |  |
|-----------------------------------------------------------------------------------------|--------------------------------------------|-----------------------------------------------------------------------------------|---------------------------------------------------------------------------|--|--|--|
|                                                                                         |                                            | Bitte speichern Sie die                                                           | iesen Seitenlink NICHT als Lesezeichen (Bookmark).                        |  |  |  |
|                                                                                         |                                            | Melden Sie sich bitte r                                                           | mit Ihrem Uni-Account an                                                  |  |  |  |
|                                                                                         |                                            | Username                                                                          | groeschn                                                                  |  |  |  |
| DFN-AAI                                                                                 | Douteshas                                  | Password                                                                          | ••••••                                                                    |  |  |  |
|                                                                                         | Forschungsnetz                             |                                                                                   | Login                                                                     |  |  |  |
| DFN-AAI Hilfe                                                                           |                                            | 🗆 Lösche meine bishe                                                              | nerige Erlaubnis zur Attributweitergabe (Datenschutz)                     |  |  |  |
| Organisation auswählen                                                                  |                                            | Zum Logout müssen S                                                               | sie den Browser schließen, um zu vermeiden, daß andere Nutzer unter Ihrem |  |  |  |
| Um auf den Dienst <b>Sportzentrum der OVGU</b> zuzu<br>Organisation, der Sie angehören. | ugreifen, wählen oder suchen Sie bitte die | Benutzerkonto weitera                                                             | rarbeiten! Mehr dazu finden Sie hier.                                     |  |  |  |
| Geben Sie den Namen der Organisation ein, der Sie ang                                   | ehören 🔻 Auswählen                         | inding gesterre ringe                                                             |                                                                           |  |  |  |
| Auswahl für die laufende Webbrowser Sitzung speichern.                                  |                                            | Wie bekomme ich einen Uni-Account? Wo erhalte ich ein neues Passwort?             |                                                                           |  |  |  |
| Auswahl permanent speichern und diesen Schri                                            | tt von jetzt an überspringen.              | - no charce feir ein f                                                            | neach address.                                                            |  |  |  |
| Impressum                                                                               | Software provided by SWITCH                |                                                                                   |                                                                           |  |  |  |

5. You're almost done. Fill out the form which is opening and press the button on the bottom confirming your information. You are now registered and eligible to enroll for sport courses

### Finding the offered sport courses, how and when to enroll for them

#### Finding the offered courses

- 1. Back to <u>http://www.spoz.ovgu.de</u>
- 2. Click on "Sportangebot" and then "Sportkurse" at the top of the page

|                                                         |                                                                                               | Barrierefrei   Sitemap   Impressum   Kontakt |
|---------------------------------------------------------|-----------------------------------------------------------------------------------------------|----------------------------------------------|
| MAGDEBURG                                               | Sommersemester 2016                                                                           | Suchwort eingeben                            |
| SPORTANGEBOT   ÜBER UN                                  | S   SERVICE   WETTKAMPFSPORT                                                                  | Direktlinks 👻                                |
| Home Sportangebot Sport<br>CampusFit   Kompaktkurse   T | tkurse I Sport in Stendal I Mitarbeitersport an der Uni I Gesundheits<br>'eilnahmebedingungen | orientierte Kurse an der Hochschule I        |

- 3. You now see the letters of the alphabet. Please note that you have to know the German name of the sport in order to find it. For example "climbing" will be under "k" because the German word is "Klettern"
- 4. If you found the sport of your choice click on it and you will see all the offered courses

#### Getting all the data about your course (time, place, difficulty, price and when you can enroll)

#### Time, Place, Difficulty and Price

- 1. You now see all the offered courses of this form of sport, the cost for students ("Studenten"), their difficulty and where they take place
- The letters after the time stand for the difficulty and for the genders allowed for this very course. A= Beginners, F= Advanced, W= Professionals/ Competitors; m= male, w= female

#### Abkürzungen

A – Anfänger F – Fortgeschrittene W – Wettkämfper w – weiblich m – männlich Ausrichter: Otto-von-Guericke-Universität Magdeburg

| Anfallende Gebühren: | 20,00 € – Studierende      |
|----------------------|----------------------------|
|                      | 30,00 € - MitarbeiterInnen |
|                      | 20,00 € - Azubis           |

Einschreibung möglich ab: 2016-10-13 10:00:00

Folgend sind die möglichen Trainingszeiten dargestellt:

#### Montag

| 20.00-23.00 Uhr | Α | (w/m) | ≻ <u>Böning</u> | > <u>SH3/F3</u> | ×   |
|-----------------|---|-------|-----------------|-----------------|-----|
| 20.00-23.00 Uhr | F | (w/m) | > <u>Mewes</u>  | > <u>SH3/F3</u> | 💥 i |

#### Dienstag

| 20.00-21.30 Uhr | F | (w/m) | > <u>Böning</u> | > <u>SH3/F3</u> | ý | < i |
|-----------------|---|-------|-----------------|-----------------|---|-----|
| 20.00-21.30 Uhr | Α | (w/m) | ≻ <u>Mai</u>    | > <u>SH3/F3</u> | ý | K   |

#### Donnerstag

| 20.00-23.00 Uhr | Α          | (w/m) | > <u>Jaeschke</u> | > <u>SH3/F3</u> | Ý | Ķ   |
|-----------------|------------|-------|-------------------|-----------------|---|-----|
| 20.00-23.00 Uhr | F-Bouldern | (w/m) | > <u>Weidner</u>  | > <u>SH3/F3</u> | ý | ≮ i |

- 3. Afterwards comes the name of the gym teacher and the abbreviation afterwards stands for the place SH<sub>3</sub>/F<sub>3</sub> = Sports hall 3, field 3 (<u>http://www.spoz.ovgu.de/Service/</u><u>Sportstätten.html</u> for all the abbreviation )
- 4. To enroll you now have to click on the, for now, red bars. Once you're able to enroll, they will turn green (many places left) or yellow (just a few more places available)

#### When to enroll

Because of high interest the sports centre opens up the registration in waves which means that starting from October 10th, every day there will be new courses offered.

But be quick, the courses fill up fast.

- Schwimmen (aus organisatorischen Gründen) ab Montag, 10.10.16 um 8 Uhr
- Sportartengruppen A-B & alle Mitarbeitersportangebote ab Donnerstag, 13.10.16 um 8 Uhr
- Sportartengruppen C-H & I-K ab Donnerstag, 13.10.16 um 10 Uhr
- Sportartengruppen L-Q & R-S ab Freitag, 14.10.16 um 8 Uhr
- Sportartengruppe T-Z & alle Kompaktkurse ab Freitag, 14.10.16 um 10 Uhr
- 1. Swimming available from Monday October 10th at 8 a.m.
- 2. Sports starting with A-B from Thursday October 13th at 8 a.m.
- 3. Sports starting with C-K from Thursday October 13th at 10 a.m.
- 4. Sports starting with L-S from Friday October 14th at 8 a.m.
- 5. Sports starting with T-Z from Friday October 14th at 10 a.m.